#### **Ordering ESL Textbooks Online**

- 1. On your computer, go to the website: https://bookstore.santarosa.edu/
- 2. Click on SANTA ROSA CAMPUS

PETALUMA CAMPUS

3. Next, under "Select Term," choose "Fall 2020."

| Find My Cou<br>Make your selections below to fin<br>Program<br>Santa Rosa | Irse Materials |
|---------------------------------------------------------------------------|----------------|
| Dragger                                                                   | Tarres         |
| Santa Rosa                                                                | Fall 2020      |
| FIND COURSES →                                                            |                |
| 1                                                                         |                |

- 4. Click on "FIND COURSES."
- 5. Next, under "Select Department," select or type "ESL."

| $\begin{tabular}{c} Shop by Course \\ \hline \end{tabular} \end{tabular} \begin{tabular}{c} Shop by Course \\ \hline \end{tabular} \end{tabular} \end{tabular} \end{tabular} \end{tabular} \begin{tabular}{c} Shop by Course \\ \hline \end{tabular} \end{tabular} tabular$                                                                                                    |   |
|----------------------------------------------------------------------------------------------------|---|
| $\begin{tabular}{ c c c } \hline & & & & \\ \hline & & & \\ \hline \hline & & & \\ \hline & & & \\ \hline \hline & & & \\ \hline \hline & & & \\ \hline \hline & & & \\ \hline \hline & & & \\ \hline \hline & & & \\ \hline \hline & & & \\ \hline \hline & & & \\ \hline \hline & & & \\ \hline \hline & & & \\ \hline \hline & & & \\ \hline \hline & & & \\ \hline \hline \hline & & & \\ \hline \hline \hline & & & \\ \hline \hline \hline \hline$ |   |
|                                                                                                    |   |
| Select Course           332           334           712           713           713CP           714CP           714RW           715           716                                                                                                    | ~ |
| 6. Under "Select Course," find your course number.                                                                                                    |   |

7. Next, under "Select Section," find your section number.

For example:

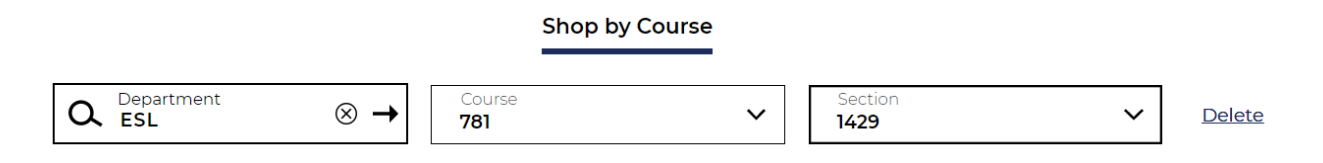

8. When you finish selecting your course and section numbers, click on the button:

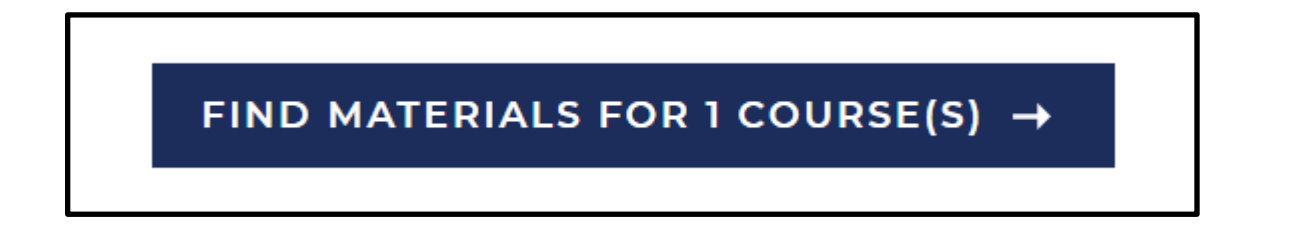

9. Check to make sure your information is correct:

(For example, this class is ESL 781, Section 1429, teacher Pat MacKenzie.)

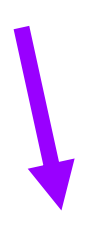

Santa Rosa / Fall 2020

ESL / 781 / 1429 Instructor Patricia Mackenzie
 Required Materials (3)

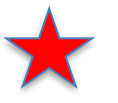

If you're enrolled in ESL 371, choose 371, section 0457

Hide Course

## 10. Next, check the box under "Buy."

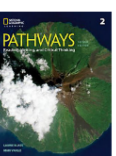

|                                                            | Rent            |                                |
|------------------------------------------------------------|-----------------|--------------------------------|
| Pathways: Reading, Writing, &<br>Critical Thinking 2 (Wbk) | Great Value     | <b>\$44.25</b><br>Due 12/18/20 |
| \$59.00                                                    |                 |                                |
| Edition: 2nd                                               | Buy             |                                |
| ISBN: 9781337407779                                        | New             | \$59.00                        |
| Author: Blass                                              |                 | 400100                         |
| Publisher: Heinle                                          |                 |                                |
| Formats: PAPERBACK                                         |                 |                                |
| O Add to Wishlist                                          |                 |                                |
| () REQUIRED                                                | Rent            |                                |
| Long Walk to Water                                         | Used 🖓          | \$3.60                         |
| \$6.75                                                     | Great Value     | Due 12/18/20                   |
| ISBN: 9780547577319<br>Author: Park                        | Backordered (?) | <b>\$5.85</b><br>Due 12/18/20  |

Buy

✓ Used ⑦

Backordered 🕥

New

\$6.75

\$9.00

\$80.00

Publisher: Houghton Mifflin Company Trade & Reference Division Formats: PAPERBACK

O Add to Wishlist

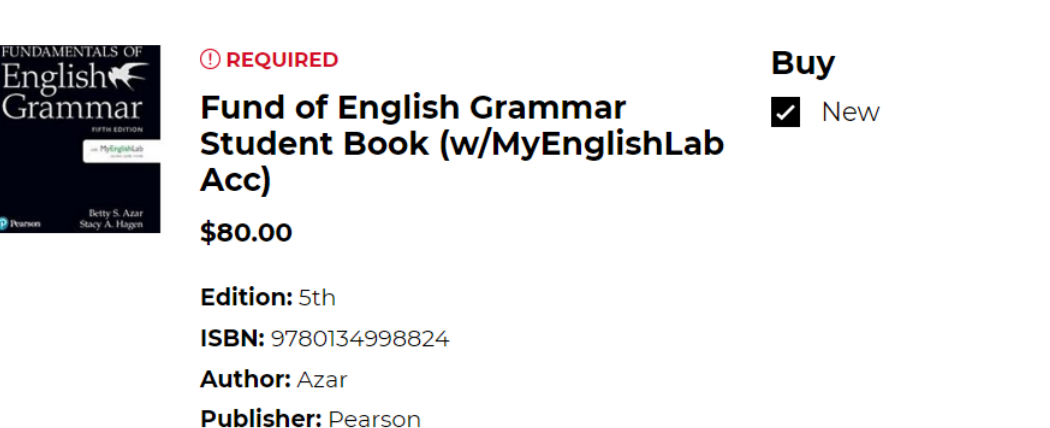

O Add to Wishlist

**NOTE:** Save money by ordering *Fundamentals of English Grammar* directly through the publisher. Press **Control** on your keyboard and **Click** the <u>Pearson link</u> to save over 25%.

| 🕂 Add Another Cour                                                                      | se                                                                                                    | 3 of 3 Required Items Select  | <sup>ed</sup> ADD 3 ITEMS TO BAG →                                                                                                    |
|-----------------------------------------------------------------------------------------|----------------------------------------------------------------------------------------------------|-------------------------------|----------------------------------------------------------------------------------------------------|
| Start Over 🤇                                                                            |                                                                                                    |                               | Important: Supplemental materials like access cards<br>or CDs (even if listed as part of the book's title) will<br>usually <u>not</u> be included with Used books. |
|                                                                                         |                                                                                                    |                               |                                                                                                    |
|                                                                                         |                                                                                                    |                               |                                                                                                    |
| 1. Click on "                                                                           | ADD 3 ITEMS TO BAG."                                                                                                    | /                             |                                                                                                    |
| 2. You will s                                                                           | ee a box like this:                                                                                                    |                               |                                                                                                    |
| 3 Items ha<br>your cours                                                                | ve been added to your bag<br>e list                                                                                                    | from                          |                                                                                                    |
| PATHWAYS<br>THE STATE                                                                   | Pathways: Reading, Writing, &<br>Critical Thinking 2 (Wbk)<br>ESL / 781 / 1429 Instructor Patricia Mackenzie<br>Selection: Buy New      | \$59.00                       |                                                                                                    |
| A LONG<br>WALK TO<br>WATER                                                              | Long Walk to Water<br>ESL / 781 / 1429 Instructor Patricia Mackenzie<br>Selection: Buy Used                                             | \$6.75                        |                                                                                                    |
| FUNDAMENTALS OF<br>Englisht<br>Gramma<br>We note<br>With the<br>With the<br>Start Start | Fund of English Grammar<br>Student Book<br>(w/MyEnglishLab Acc)<br>ESL / 781 / 1429 Instructor Patricia Mackenzie<br>Selection: Buy New | \$80.00 F                     | Remember, unless you must<br>order through the SRJC<br>pookstore, you can order the<br>grammar book through<br>Rearson for 25% off Press                           |
| [                                                                                       | CONTINUE SHOPPING VIEW BAG &                                                                                                    | g (3): \$145.75<br>снескоυт → | <b>Control</b> on your keyboard and<br><b>Click</b> on the <u>Pearson link</u> to<br>order.                                                                        |
|                                                                                         | Fir                                                                                                    | See checkout for details.     |                                                                                                    |

13. If correct, click on "VIEW BAG & CHECK OUT"

14. Next, click "CHECKOUT."

# Order Summary

Subtotal

\$145.75

CHECKOUT →

15. Next, you will see this box:

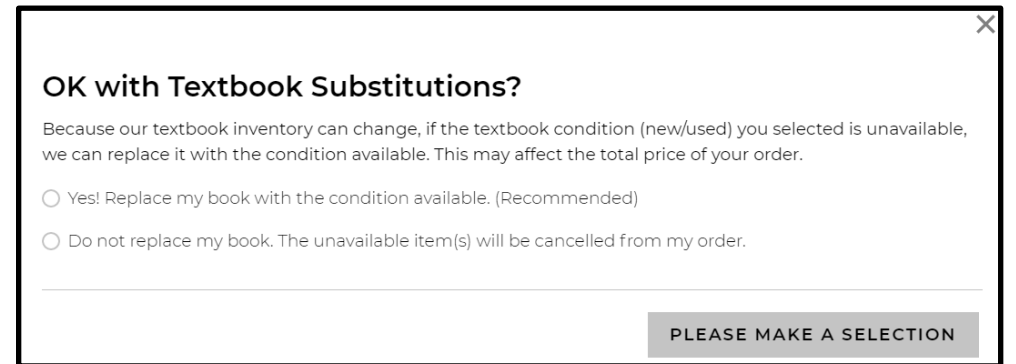

16. Choose "Do not replace my book. The unavailable item(s) will be cancelled from my order."

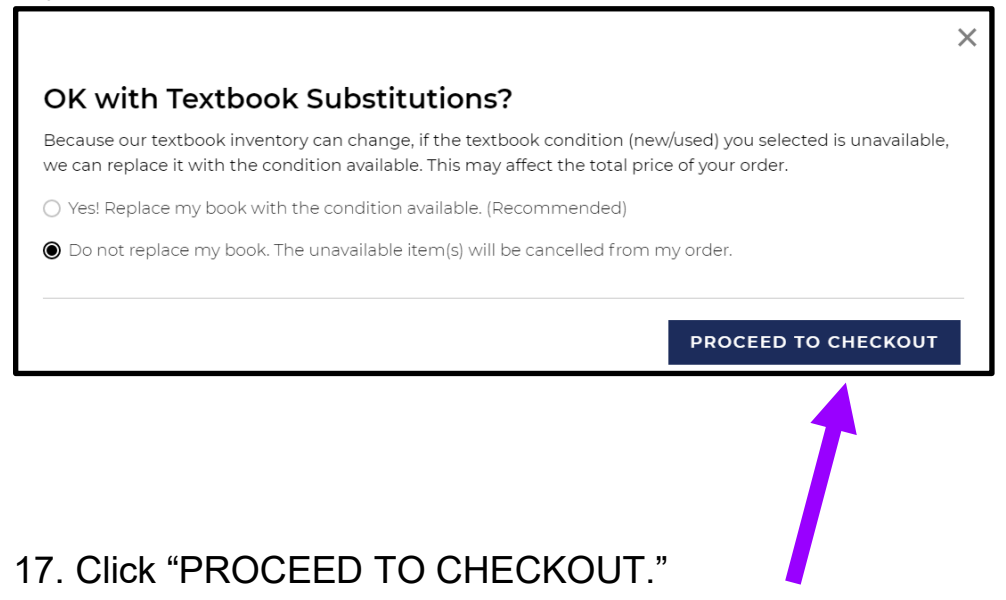

18. Now you will see this:

| ✓ Back to Bag                                            |
|----------------------------------------------------------|
| Sign In optional                                         |
| Sign into your account for faster checkout.              |
| Email Address                                            |
| Password                                                 |
| Forgot Password?                                         |
| SIGN IN → <u>Create Account</u> <u>Continue As Guest</u> |
|                                                          |
| <b>† †</b>                                               |
| OR                                                       |

19. You can create an account or continue as a guest.

20. If you continue as a guest, you will see this box. Please put your email address in the box.

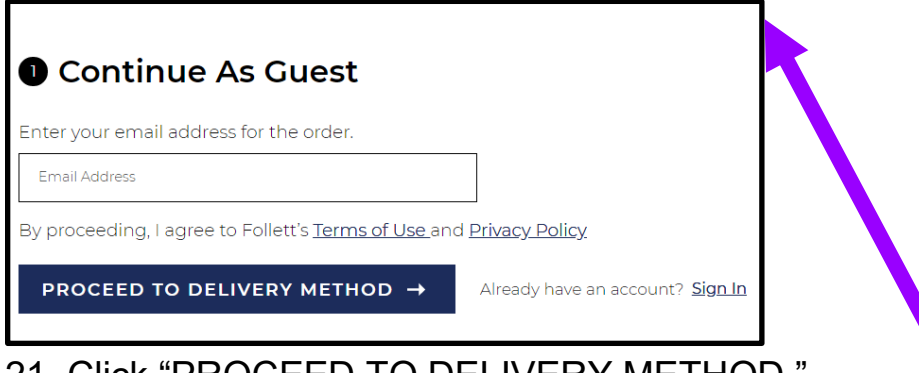

21. Click "PROCEED TO DELIVERY METHOD."22. Next, choose your "Delivery Method."

Choose "Curbside Pick Up (FREE)" - you pick up at the bookstore. Select the location: Santa Rosa or Petaluma bookstore.

# 2 Delivery Method

Curbside Pick Up (FREE)

Select Location

## If you choose "Curbside Pick Up," you will receive a message like this:

Curbside Pickup is available Monday - Friday, 9am -4pm at the Santa Rosa Bookstore. Please wait for email confirming your items are ready for pickup before arriving at the store. Pickup directions will be provided in the email.

#### **OR** Choose "Ship to an Address." - this will cost extra. Enter your information:

| Ship to an Address                                     |  |
|--------------------------------------------------------|--|
| First Name Required                                    |  |
| First Name                                             |  |
| Last Name Required                                     |  |
| Last Name                                              |  |
| United States   <u>Select Country/Territory/Region</u> |  |
| Address                                                |  |
| Address 2 (Optional)                                   |  |
| City Required                                          |  |
| City                                                   |  |
| Zip Code Required                                      |  |
| State<br>California V Zip Code                         |  |

| 2 Delivery Method                                                      |  |
|------------------------------------------------------------------------|--|
| O Curbside Pick Up (FREE)                                              |  |
| O Ship to an Address                                                   |  |
| <ul> <li>Is this a gift?</li> <li>Any special instructions?</li> </ul> |  |
| PROCEED TO PAYMENT METHOD                                              |  |
|                                                                        |  |

- 23. Click on "PROCEED TO PAYMENT METHOD."
- 24. Choose your "Payment Method."

| 3 Payment M                                          | lethod |
|------------------------------------------------------|--------|
| Promo Code                                           | APPLY  |
| <ul> <li>Financial Aid</li> <li>Gift Card</li> </ul> |        |
| Credit / Debit Card                                  |        |
| Pay with PayPal                                      | CREDIT |
| PROCEED TO CON                                       |        |

25. Select your Payment Method. Fill out your information.

| Credit / Debit Card VISA 🗪 🕬                    |
|-------------------------------------------------|
| Name on Card                                    |
|                                                 |
| Card Number                                     |
| Select Month V Select Year V                    |
| Billing Address                                 |
| Same as below address                           |
| First Name                                      |
| Last Name                                       |
| United States   Select Country/Territory/Region |
| Address                                         |
| Address 2 (Optional)                            |
| City                                            |
| Select State 🗸 Zip Code                         |

### 26. Select "PROCEED TO CONTACT INFORMATION."

# PROCEED TO CONTACT INFORMATION

27. Fill out your Contact Information. Put your phone number and create a password (optional).

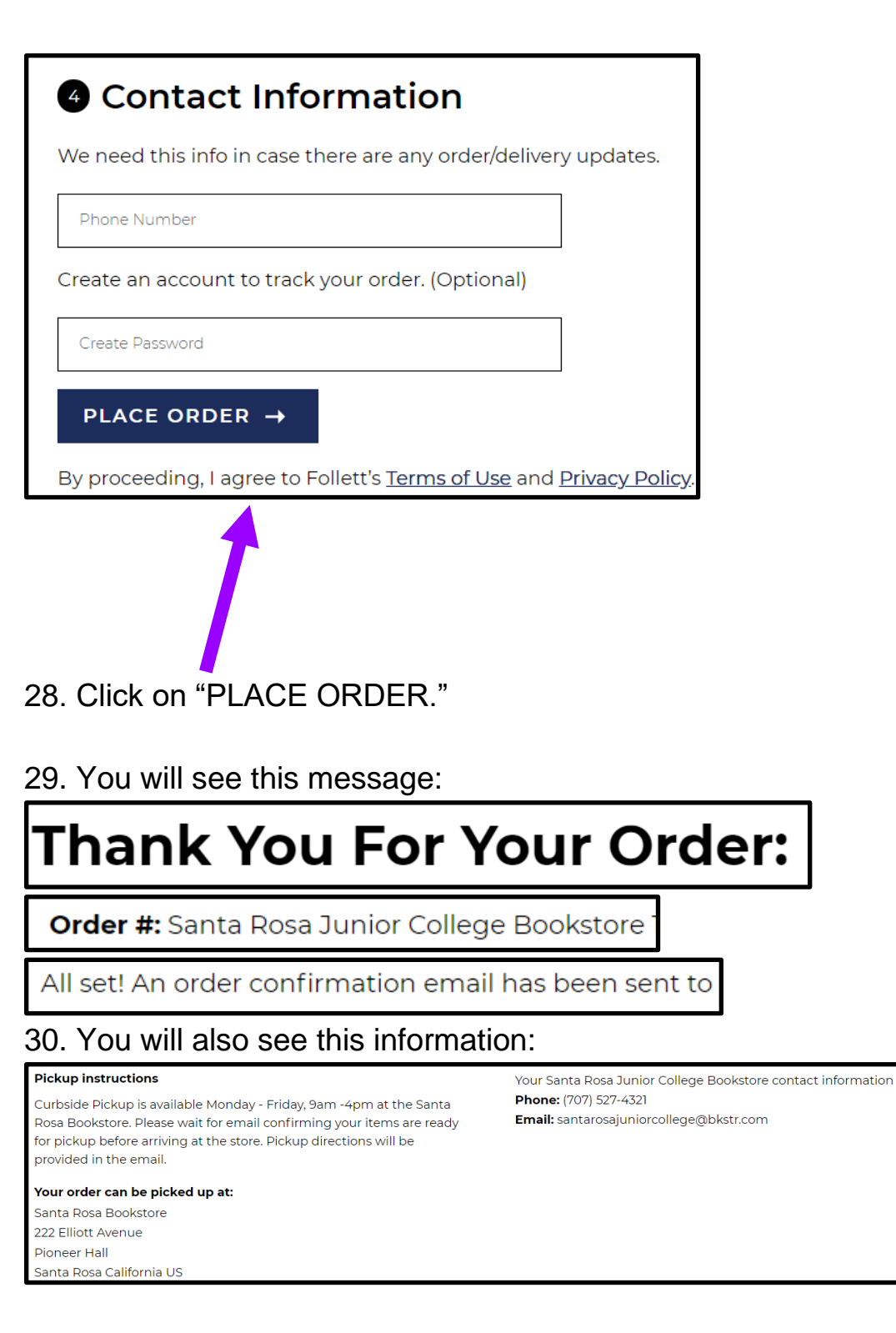

31. You will receive an email from the bookstore with this subject line:

Your Santa Rosa Junior College Bookstore Order Confirmation

The email will come from: santarosajuniorcollege@bkstr.com

#### 32. In the email, you will see the following information:

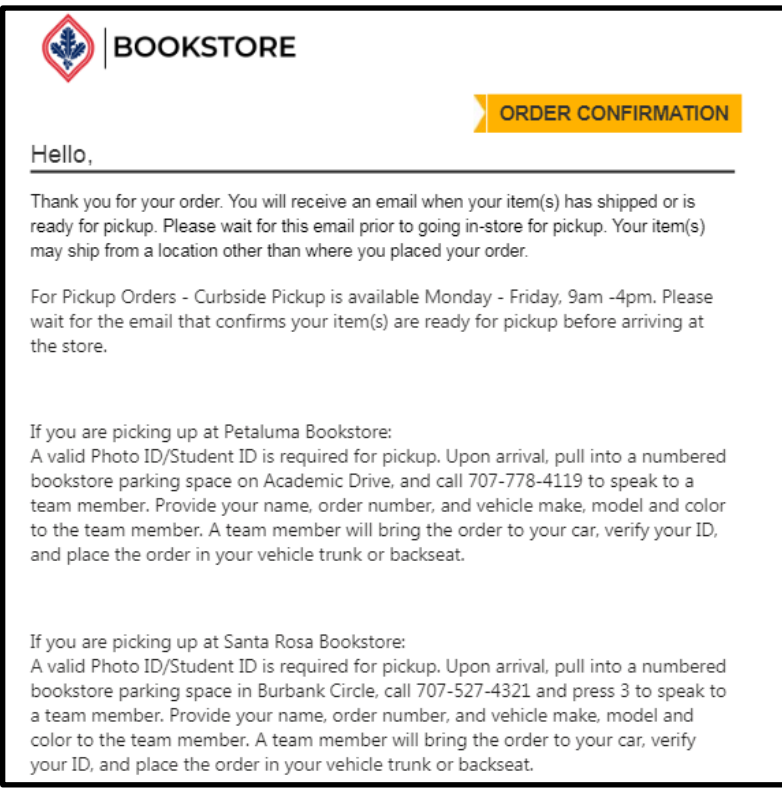

**IMPORTANT**: If you chose "Pick-up," only go to the bookstore for pick-up when you receive an email that says your textbook is ready.